☞ 코딩 사용 시 주의 사항

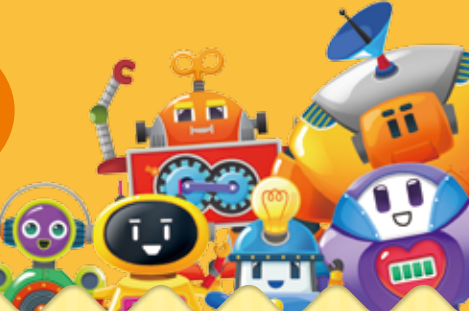

★ 학습 가능 패드: SM-T583, SM-T536, SM-T530(올앤지패드 사용 불가)

똑똑 코딩 퍼즐

#### 코딩 퍼즐이 길어질 경우 해결 방법

- ➡ 코딩 퍼즐이 길어지거나 더 잘 인식되게 하려면 교원태블릿PC를 스마트 렌즈가 없는 상태에서 직접 들어 위에서 아래로 스캔해 주 세요.
  - ※ 코딩 퍼즐 길이가 길어지는 3~6단계에서는 항상 이렇게 스캔해 주세요.

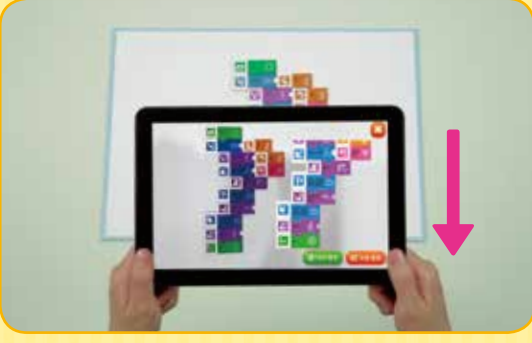

<sup>▲</sup> 교원태블릿PC를 들고 스캔하는 모습

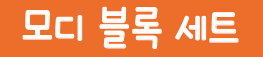

#### 1 모디 블록 연결 시 주의 사항

모디 블록의 대부분은 측면에 자석 및 통신 핀이 있으며, 블록끼리 연결할 때는 자석 및 통신 핀이 있는 면끼리 닿아 있어야 합니다. 일부 블록의 측 면에는 자석 및 통신 핀이 없으니 다른 블록과 연결할 때 주의해 주세요.

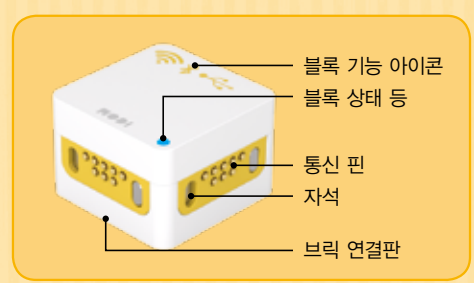

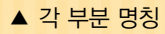

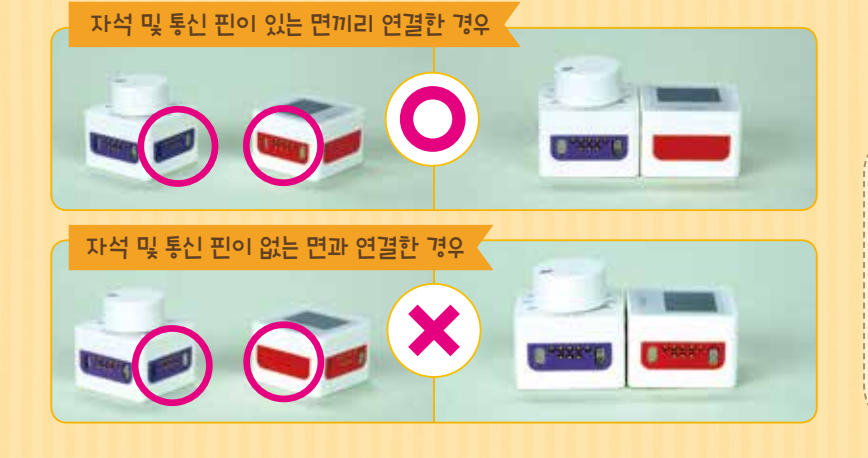

 ★ 전체 모디 블록의 상단부와 하단부에는 자 석 및 통신 핀이 없습니다.

★ 일부 발명품 제작 시, 자석 및 통신 핀이 없는 면끼리 블록을 붙여야 하는 경우에는 양면테이프를 사용합니다. 권말의 '창의 뚝 딱! 발명품 연구소'와 '뚝딱 모디 TV' 동영 상을 꼭 확인해 주세요.

🔶 모디 블록 연결 시, 아래의 상태 등 내용을 참고해 주세요.

| 블록             |            | 상태                                 | 开入                                                                                                    |
|----------------|------------|------------------------------------|----------------------------------------------------------------------------------------------------|
| 입력 블록<br>출력 블록 |            | 상시                                 | <ul> <li>파란빛 정상 동작 상태</li> <li>초록빛 동작 정지 상태</li> <li>빨간빛 코드 내보내기 상태, 내보내기 실패 상태</li> <li>까짐 전원 미연결 상태</li> </ul>           |
| 설정<br>블록       | 네트워크<br>블록 | 앱과 무선 연결                           | <ul> <li>➡ 파란빛 코드 초기화 성공 상태</li> <li>▶ 노란빛 코드 내보내기 성공 상태</li> <li>● 빨간빛 블록 업데이트가 필요한 상태</li> <li>● 꺼짐 전원 미연결 상태</li> </ul> |
|                |            | <b>전원 공급</b><br>(배터리 블록, 보조 배터리 등) | <ul> <li>■ 파란빛 정상 동작 상태</li> <li>● 꺼짐 전원 미연결 상태</li> </ul>                                                                 |

※ '배터리 블록'의 상태 등은 '쓱쓱 모디 교실' 내용에서 확인해 주세요.

2 연결선 사용 시 주의 사항

주황색 연결선은 모터 컨트롤러와 모터 블록을 연결할 때 사용하고, 회색 연결선은 양 끝에 2개의 선 연결 블록을 연결할 때 사용합니다.

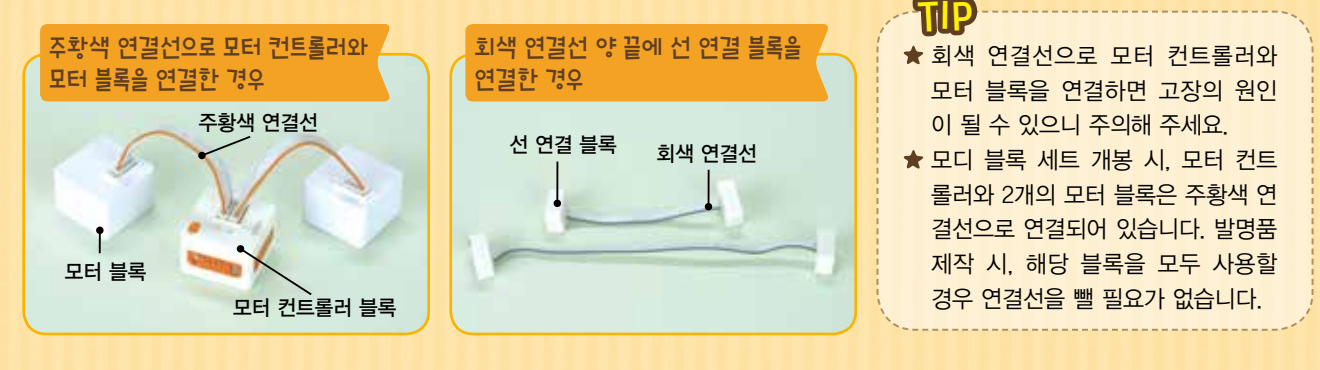

모디 블록 또는 선 연결 블록에 연결선 결합 시에는 핀의 위치와 핀이 들어가는 구멍의 위치를 반드시 확인 후 연결해 주 세요.

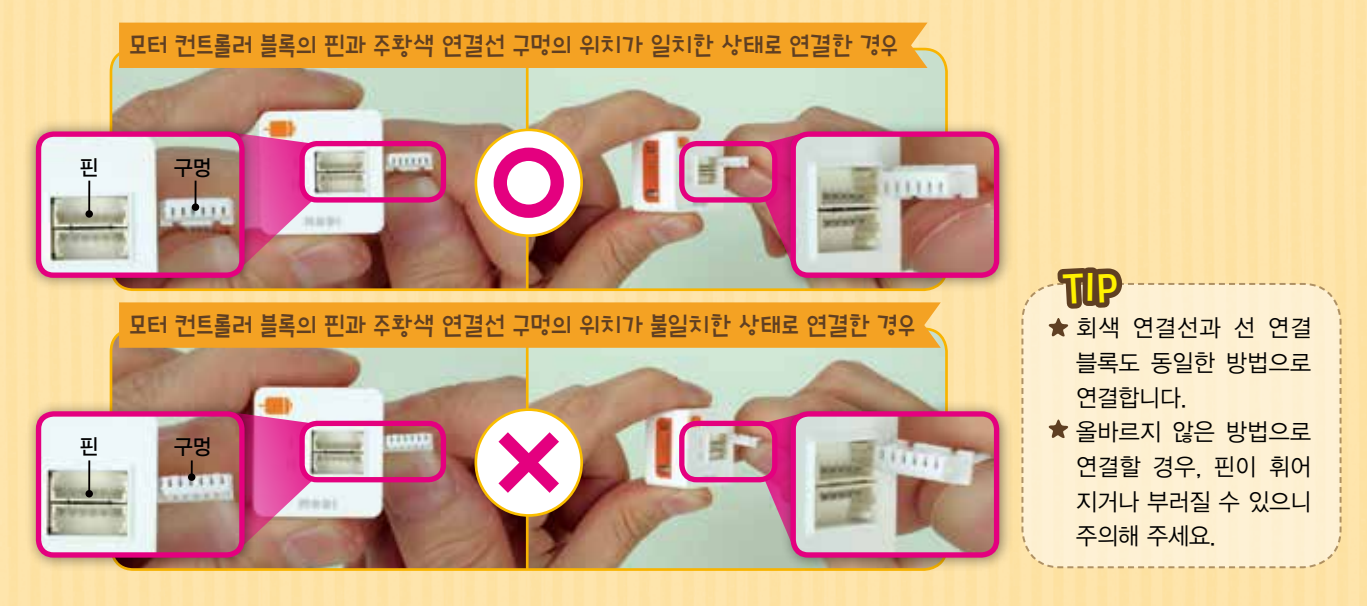

• 연결선 분리 시, 한 손으로는 모디 블록 또는 선 연결 블록을 잡고, 다른 한 손으로는 연결선의 끝부분을 잡아 연결부로부 터 일직선 방향으로 분리해 주세요.

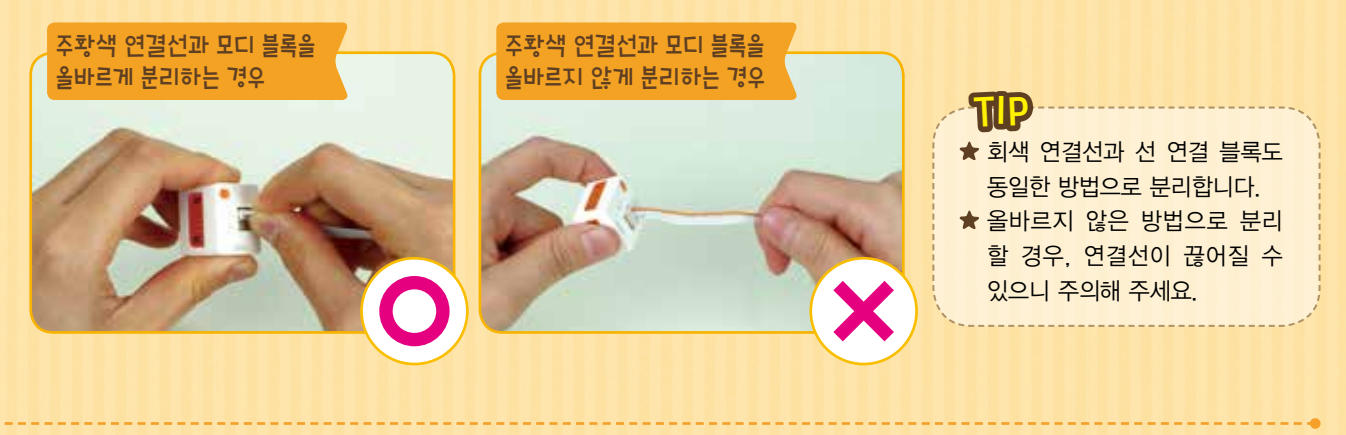

#### 3 기타 주의 사항

모디 블록은 방수가 되지 않기 때문 에 물(액체)이나 이물질에 넣거나 닿 을 경우, 화재 및 감전, 고장의 원인 이 되니 주의해 주세요. ★ 좀 더 자세한 주의 사항은 모
 더 블록 세트 내 〈사용 설명서〉
 18~22쪽을 참고해 주세요.

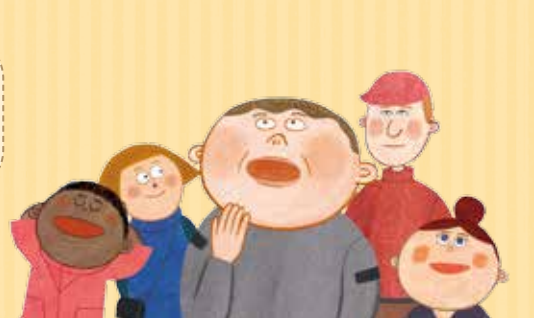

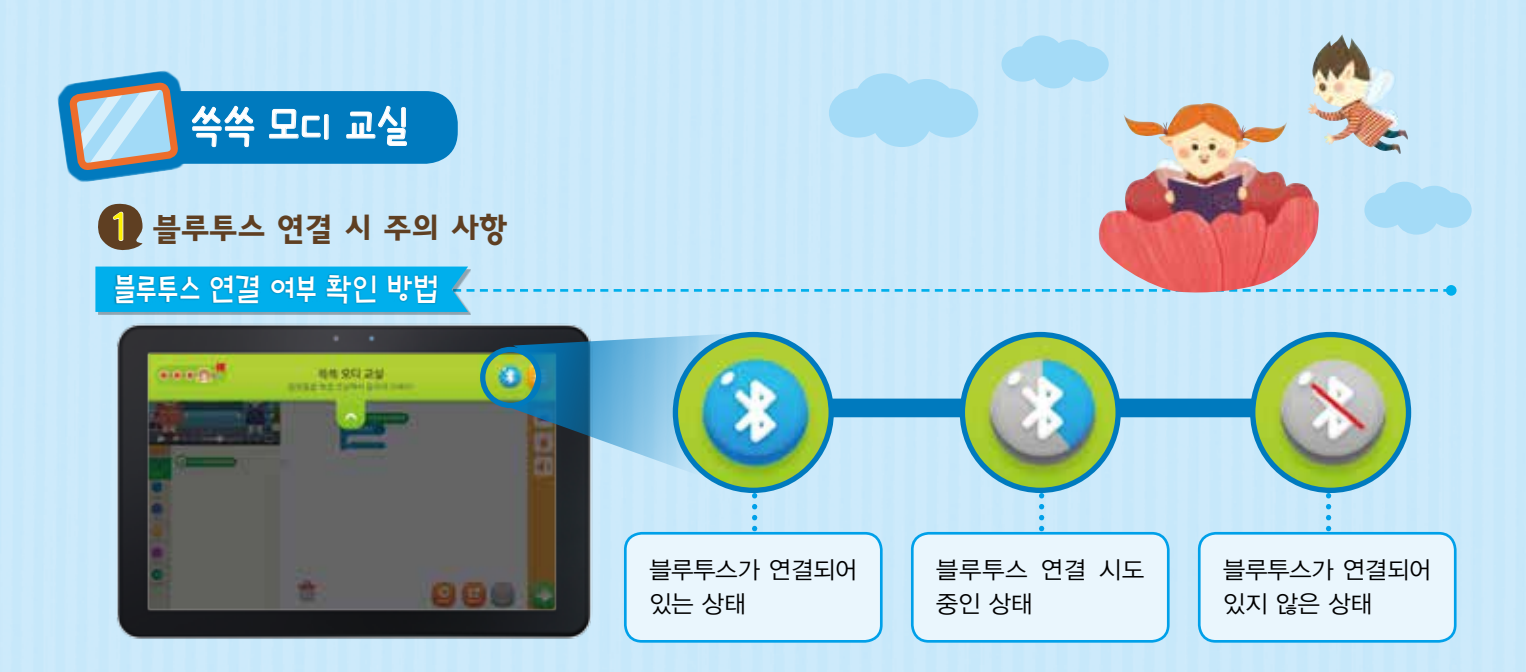

#### '블루투스 수동 연결 방법 🔶

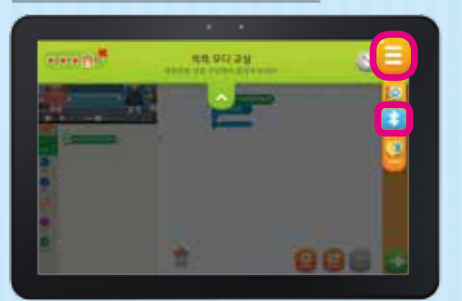

● 메뉴 버튼 =>→ 블루투스 버튼 
 ■> 순으
 로 눌러 네트워크 설정 화면으로 진입해요.

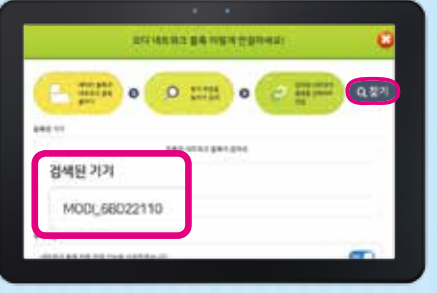

2 찾기 버튼 (요월?)을 눌러 검색된 기기를 터치해요. (네트워크 블록 후면의 고유 번 호와 일치하는지 확인해요.)

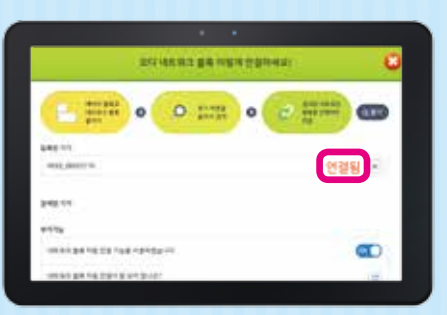

등록된 기기에서 네트워크 블록이 연결되 었음을 확인해요.

#### 블루투스가 연결되지 않을 경우 해결 방법

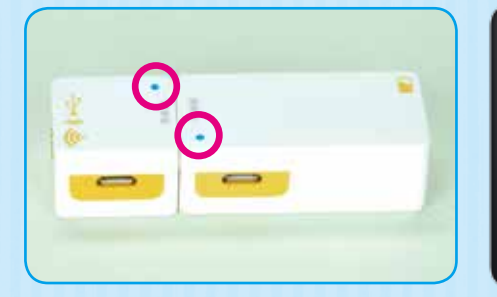

상태 등을 확인하여 네트워크 블록과 배터리 블록이 제대로 연결되어 있는지 확인해요.

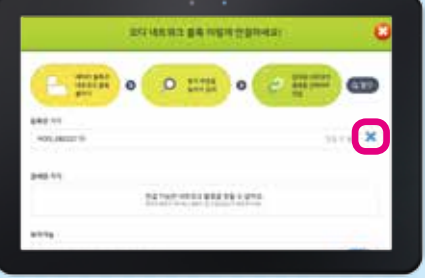

에트워크 설정 화면에서 삭제 버튼 응을 눌러 등록된 네트워크 블록을 삭제해요.

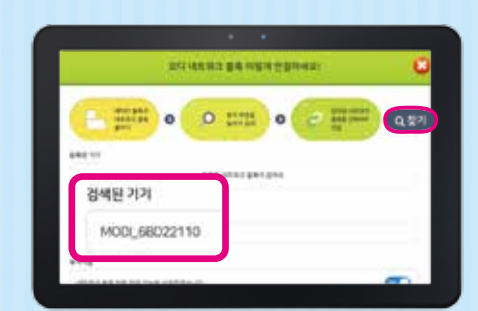

③ 찾기 버튼 ( ) 가 을 눌러 검색을 시도한 후, 네트워크 블록을 다시 연결해요.

# 블록 맵에 색이 칠해져 있지 않을 경우 해결 방법

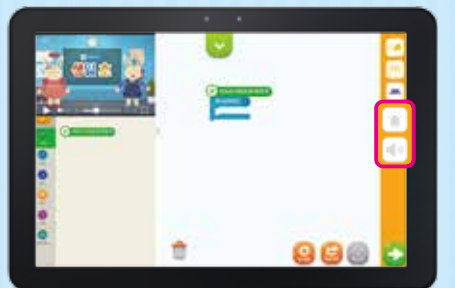

● 블록 맵에 색이 들어가 있지 않은 블록은 연결이 되어 있지 않은 상태예요.

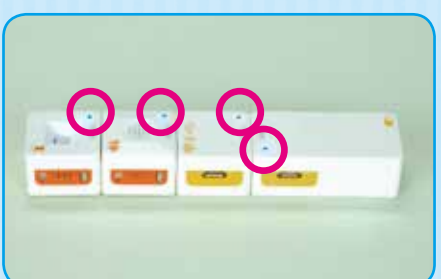

연결된 블록들의 상태 등을 보고 제대로 연결되어 있는지 확인해요.

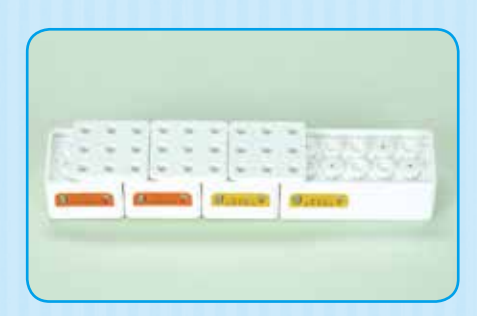

여러 개의 블록을 사용할 경우, 뒷면에 큰 판 또는 작은 판을 붙여 블록을 더 단단히 고정해요.

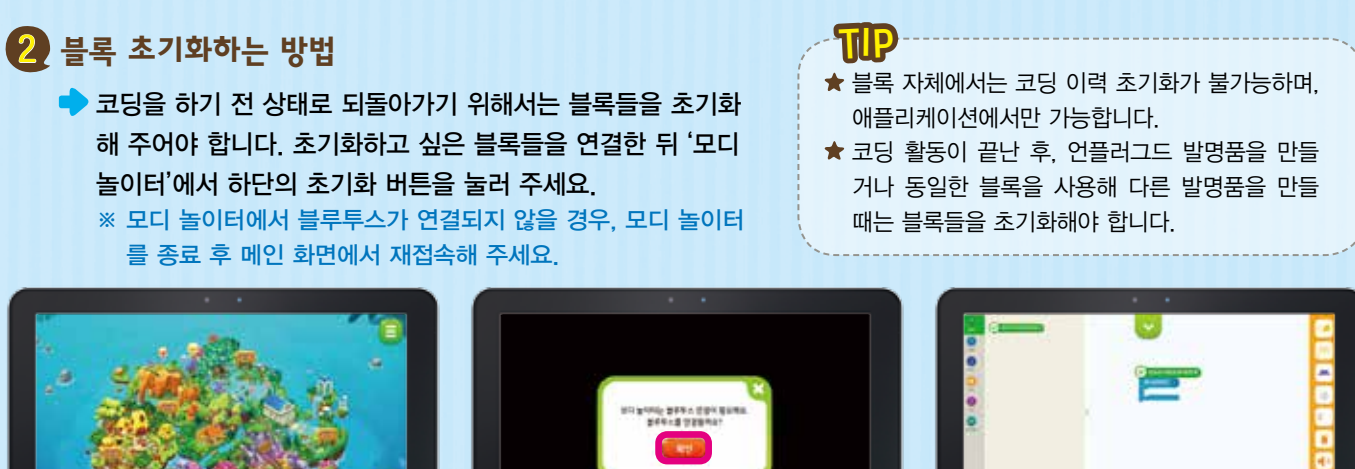

조기화하고 싶은 모디 블록들을 연결한 뒤 메인 화면에서 '모디 놀이터'를 눌러요.

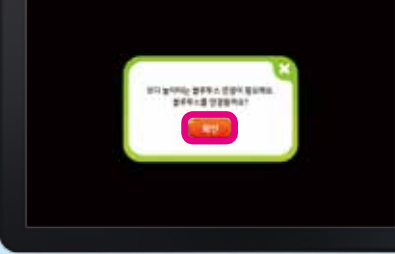

- 2 블루투스를 연결해요.
- 🚯 초기화 버튼 🔛을 눌러 초기화를 실행 해요.

## 🚯 발명품이 작동하지 않을 경우 해결 방법

➡ 배터리 블록의 잔량이 얼마 남지 않았을 경우, 발명품이 코딩한 대로 작동하지 않을 수 있습니다. 배터리 블록을 다른 블 록과 연결했을 시, 상태 등이 파란색으로 깜박이는지 확인 뒤 다시 시도해 주세요.

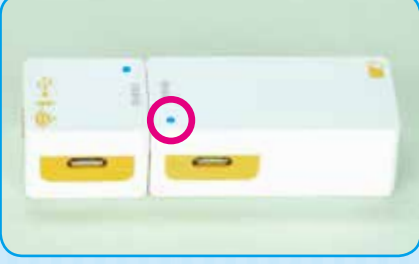

다른 블록과 연결 중일 때 ● 파란빛 깜빡임 잔량이 50% 이상인 상태 ● 노란빛 깜빡임 잔량이 15~50%인 상태 한 빨간빛 깜빡임 잔량이 15% 미만인 상태 빨간빛 방전되기 직전 상태 ● 꺼짐 방전된 상태

| 다른 블록과 연결하지 않았을 때 |                                   |  |  |  |
|-------------------|-----------------------------------|--|--|--|
| ● 빨간빛             | 잔량이 15% 미만인 상태<br>(블록 해제 후 잠깐 유지) |  |  |  |
| 꺼짐                | 슬립 모드(방전 방지)                      |  |  |  |
| 충전 중              |                                   |  |  |  |
| - 파란빛             | 잔량이 95% 이상인 상태                    |  |  |  |
| 말간빛               | 잔량이 95% 미만인 상태                    |  |  |  |

※ 학습 도중에 방전되지 않도록 학습 완료 후 약 30분씩 충전할 것을 권장하며, 배터리의 잔량이 충분하나 작동하지 않을 경우, 패드를 재부팅해 주세요.

# 기타 주의 사항

을 터치해요.

다운로드한 〈REDPEN 코딩〉 애플리케이션이 ALL&G에서 보이지 않을 경우 해결 방법

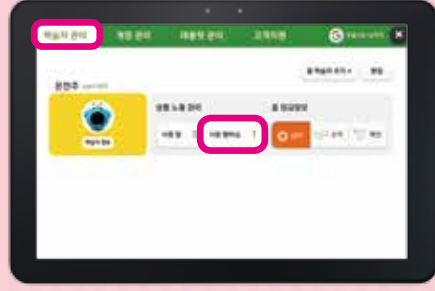

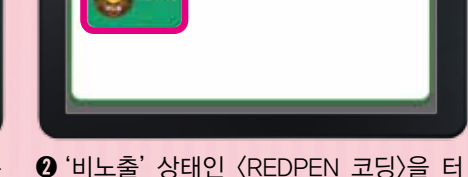

약습자 중 상품 노출관리

한 학부모 관리 버튼 ()을 눌러 '학습자 관리' 화면으로 들어간 후, '사용 멤버십' 치해 '노출' 상태로 바꿔 주세요.

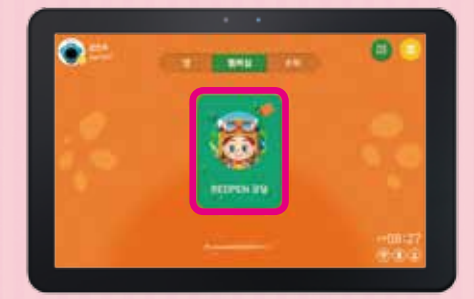

3 '멤버십'에서 (REDPEN 코딩)을 눌러 학 습을 시작해요.

※ 〈REDPEN 코딩〉 애플리케이션이 ALL&G 스토어에서 보이지 않을 경우, ALL&G 단말기 매니저 버튼 🚺을 눌러 실행한 후 재접속해 주세요.

2 도서 및 모디 블록, 코딩 퍼즐, 스마트 스탠드, 스마트 렌즈 등의 교구 파손 및 분실 시 추가 구매 방법

🔶 소비자의 과실로 인한 파손 및 분실 시. 도서 및 교구는 유상으로 별도 구매를 해야 합니다. 유상 구매 방법은 1577-6688 또는 EDU 플래너에게 문의해 주세요.

# 모디 블록 사용 시 주의 사항

## 🚺 모터 블록

작동 중인 모터 블록을 강제로 멈추거나 멈춘 모터 블록을 강제로 움직이지 마세요. 모터 블록을 강제로 멈추거나 움직일 경우, 모터 블록 내부의 톱니바퀴가 파손되어 고장 날 수 있으니 주의해 주세요.

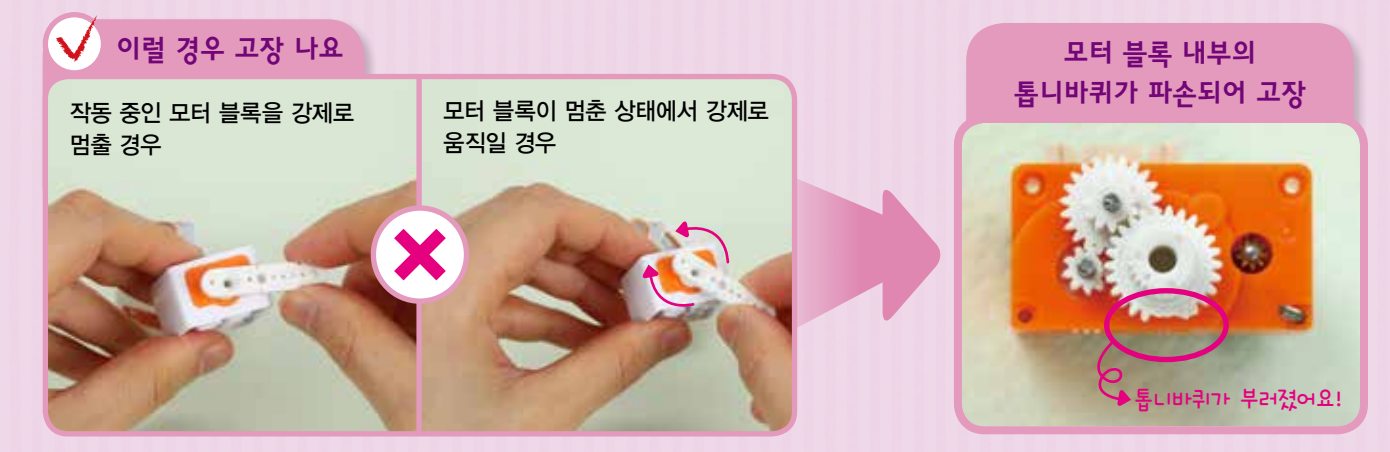

## 2 배터리 블록

배터리 블록을 던지거나 세게 치거나 높은 곳에서 떨어뜨리는 등 강한 충격을 주지 마세요. 배터리 블록에 강한 충격을 줄 경우, 부풀어 오르는 현상이 발생하여 고장 날 수 있으니 주의해 주세요.

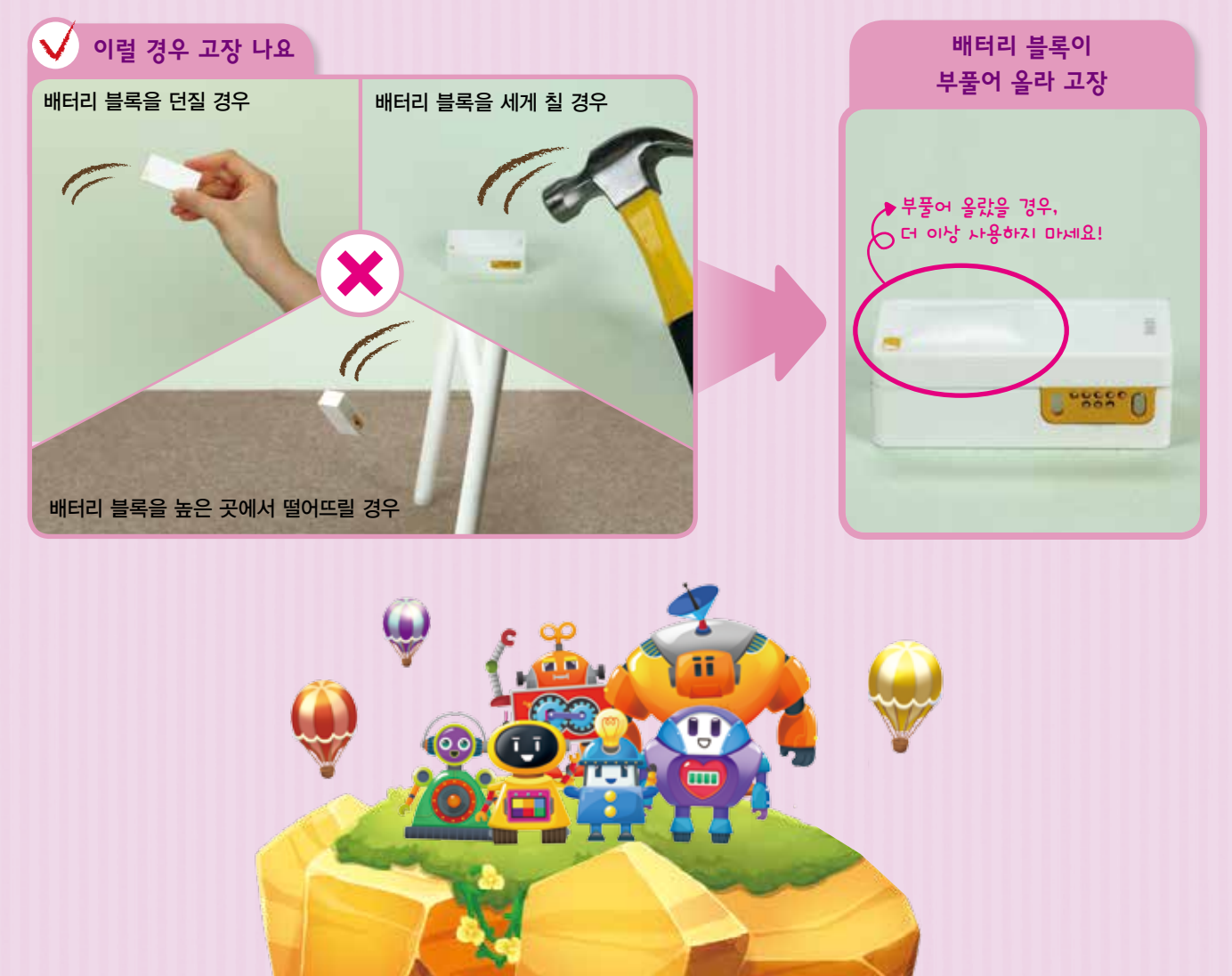

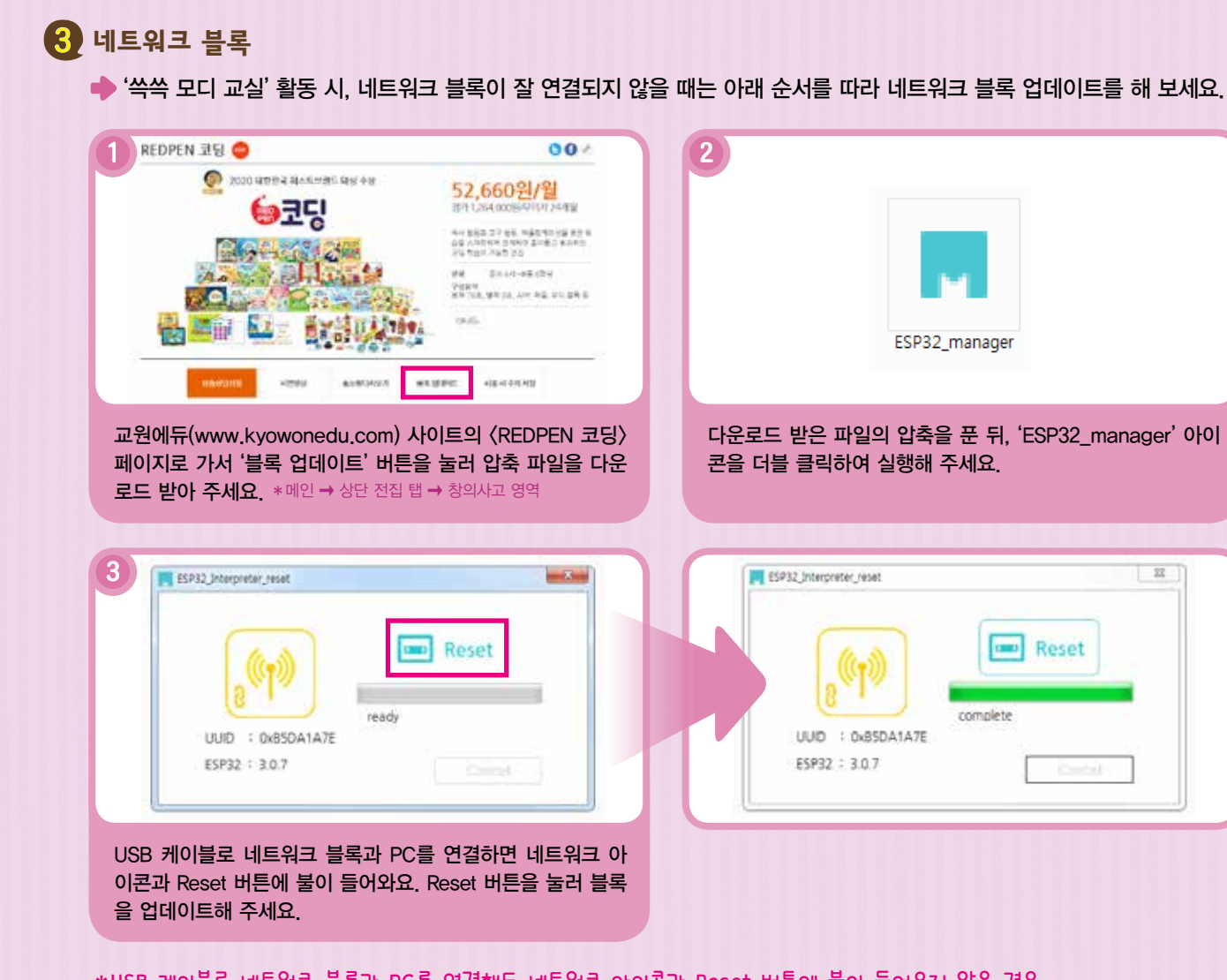

- \*USB 케이블로 네트워크 블록과 PC를 연결해도 네트워크 아이콘과 Reset 버튼에 불이 들어오지 않을 경우, 폴더 안의 '모디 네트워크 블록 인식 드라이버 설치' 압축 파일을 풀어 프로그램을 추가 설치하고 다시 해 보세요. (오래된 PC의 경우 이런 일이 발생할 수 있어요.)
- \*폴더 안의 '모디 네트워크 블록 업데이트 프로그램 설치 가이드'를 보면 자세한 설치 방법을 알 수 있어요.

## 4 모디 블록 파손 시 조치 방법

위와 같은 현상이 발생 시 1577-6688 또는 EDU 플래너에게 문의해 주세요. 소비자의 과실로 인한 파손 시, 유상으로 별도 구매를 해야 합니다.